## วิธีสมัครบริการหักบัญชีอัตโนมัติผ่านตู้เอทีเอ็ม (ATM)

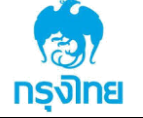

สมัครผ่านหน้าจอน้ำเงินเข้ม (ATM รุ่น RCM 3in1 HITACHI)

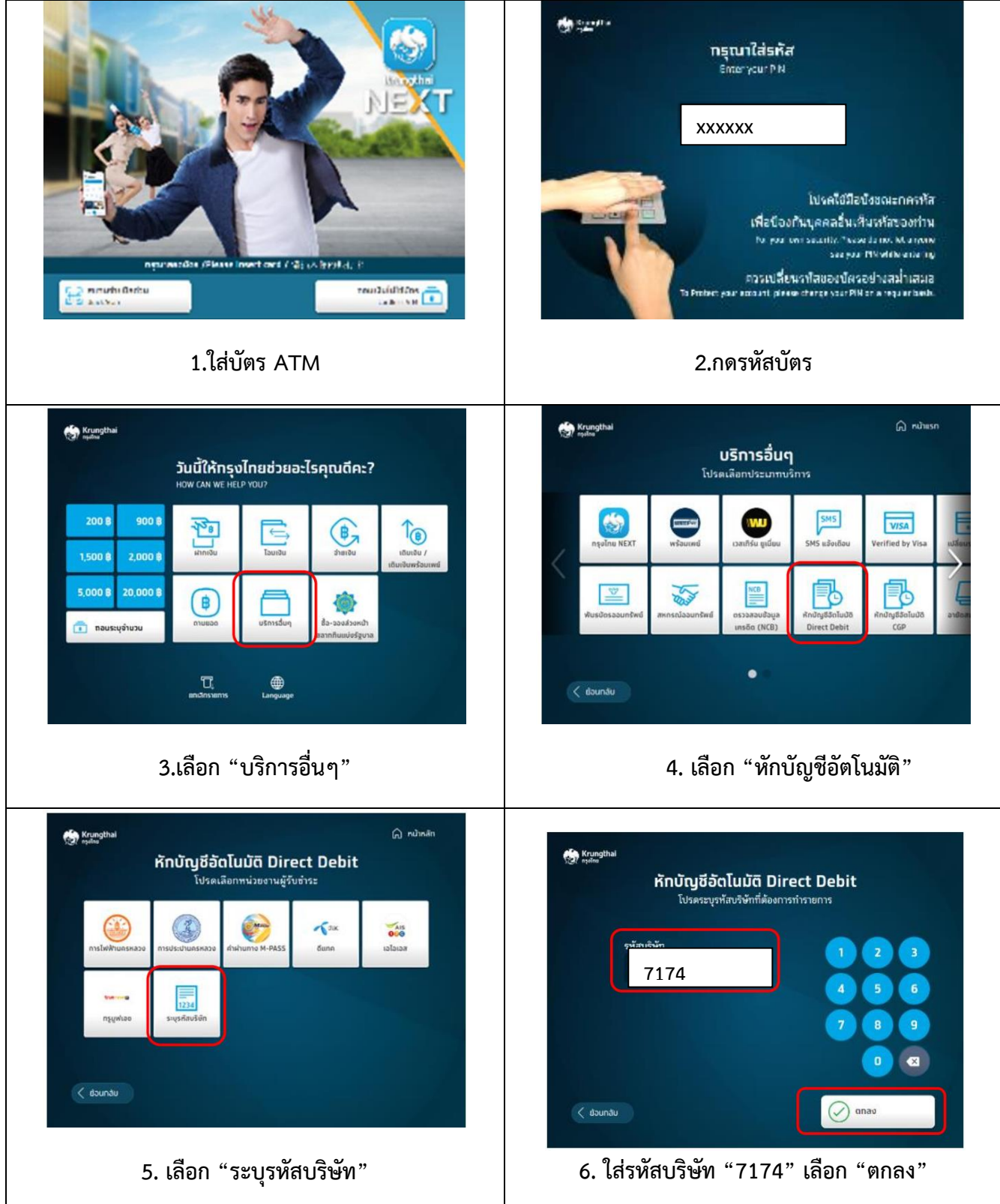

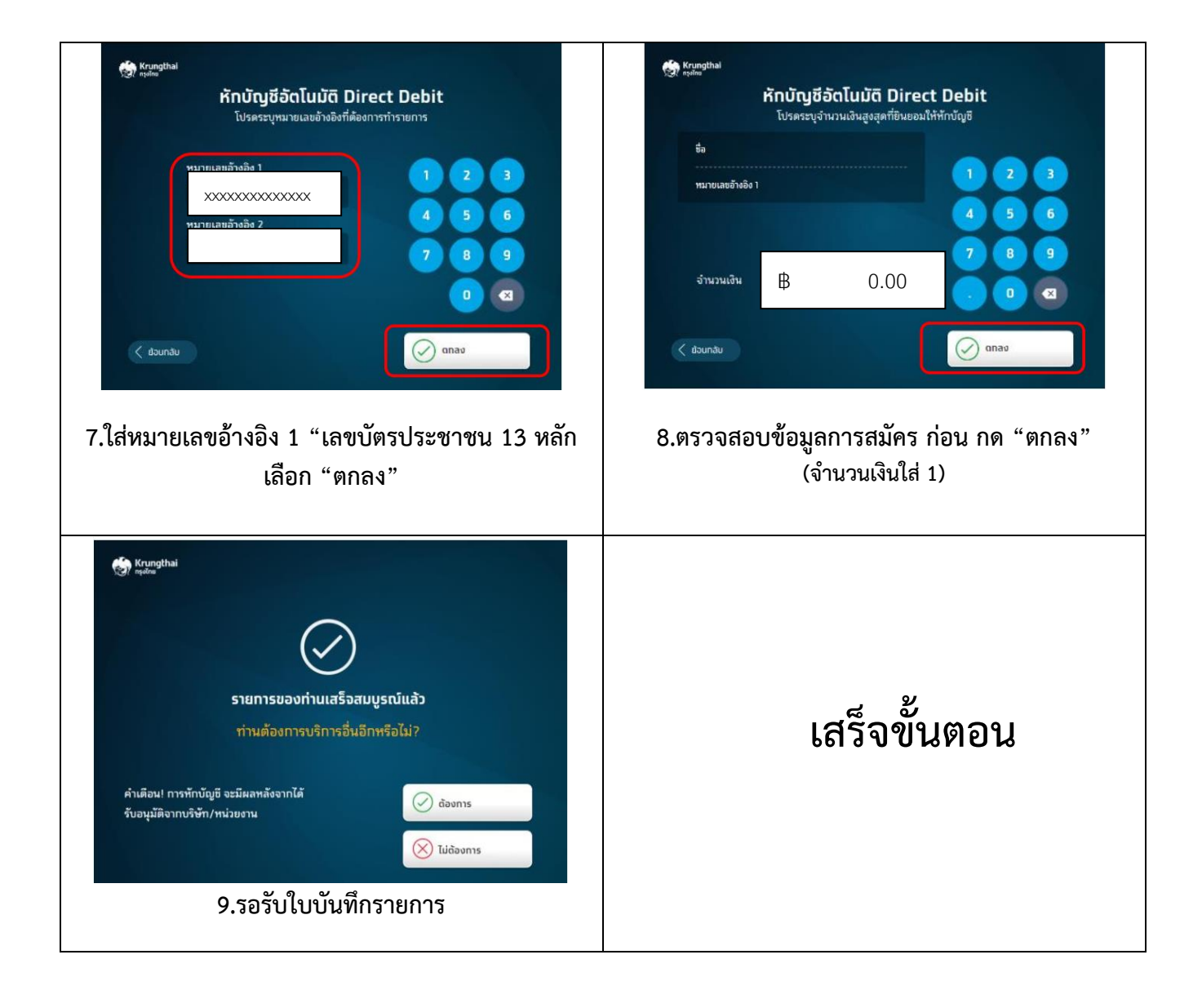

## วิธีสมัครบริการหักบัญชีอัตโนมัติผ่านตู้เอทีเอ็ม (ATM)

สมัครผ่านหน้าจอฟ้า (ATM รุ่น WINCOR และ NCR)

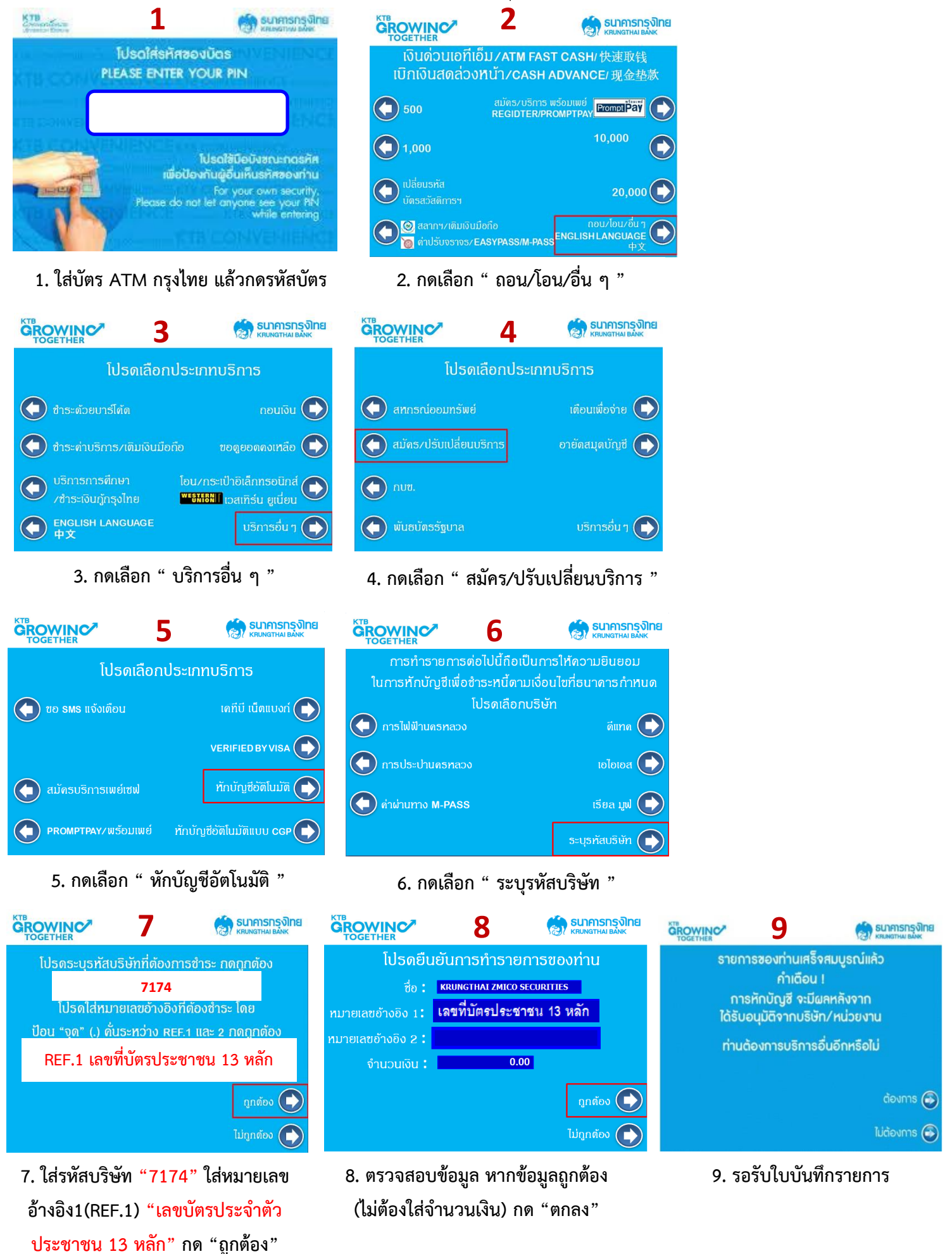